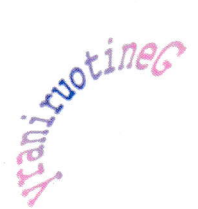

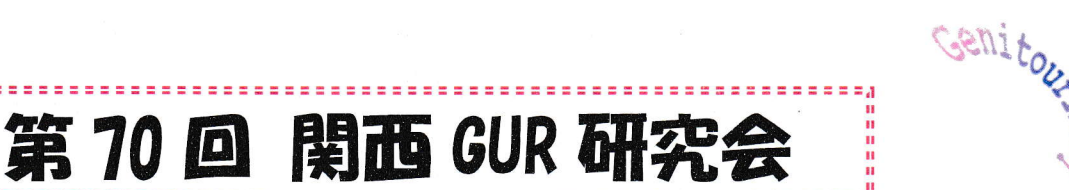

## 開催&参加登録のお知らせ

代表世話人 丸上 永晃 (事務局:奈良県立医科大学 放射線·核医学科)

日時: 令和4年4月22日(金) 19:00~21:00

会 場 : オンライン開催(ZOOM ミーティング)

参加費 : 1,000 円

### ★ プログラム ★

総合司会:丸上 永晃 先生

【関西 GUR 総会】

【特別講演】

『胎盤の画像診断』

昭和大学医学部 放射線医学講座 放射線科学部門 教授 扇谷 芳光 先生

【一般演題】

20:05-20:30 異所性妊娠が疑われた症例の臨床経過

滋賀医科大学 放射線医学講座 神谷 梓 先生

20:30-20:55 後腹膜多発腫瘤の鑑別

自治医科大学 放射線医学講座 小島 綜一郎 先生

【参加登録の方法】

- 決済完了お知らせメールが届くので、そのメールに記載された URL より ZOOM ミーティングへの事前参加 登録をお願いします。
  決済完了しただけでは参加できません。必ず ZOOM ミーティングへの参加登録を行ってください。
  (当日の参加方法は裏面ご参照ください。)

参加登録の際にご回答いただいた個人情報については、本会の運営・管理に使用し、これら以外の目的には使用 いたしません。個人情報及び参加者記録は関西 GUR とバイエル薬品で共有されますのでご了承ください。

**\* INFORMATION \*** 

Potines

関西 GUR 研究会サイト会員登録は、ホームページ(www.gur.jp)からお申し込み下さい。 会員登録していただくと ・会員専用コンテンツ(画像ビューワー、症例データベース)を閲覧できます。 ・研究会の開催案内などが登録されたアドレスにメールで届きます。

共催 関西GUR バイエル薬品株式会社

Inary

MTG22-00319464-20220322

(19:00-19:05)

(19:05-20:05)

(20:05-20:55)

#### 簡単マニュアル

# バイエル薬品 Zoom ミーティング 参加方法

#### 関西GURホームページのイベント画面より参加登録、参加費支払い完了後に 第70回関西GUR研究会 送信されるメールに記載されたURLよりZOOMミーティングへの参加登録を 2022年4月22日 07:00 PM お願いします。 G 🖸 in 🖂 以下の情報を入力し、登録してください ・お名前、メールアドレス、ご施設名、ご所属 ミーティング登録 登録完了後、視聴用URLが記載されたメールが自動送信されますので、講演会当日 まで大切に保存願います。 アドレス以外は原則漢字での入力を 注意:登録後、メールが届かない方は迷惑メールにないかご確認いただくか、「@zoom.us」から お願いします。

メール受信可能な設定を確認の上、再登録をお願いします。

までしばらくそのままでお待ち

下さい。

1261-9-03-2716721

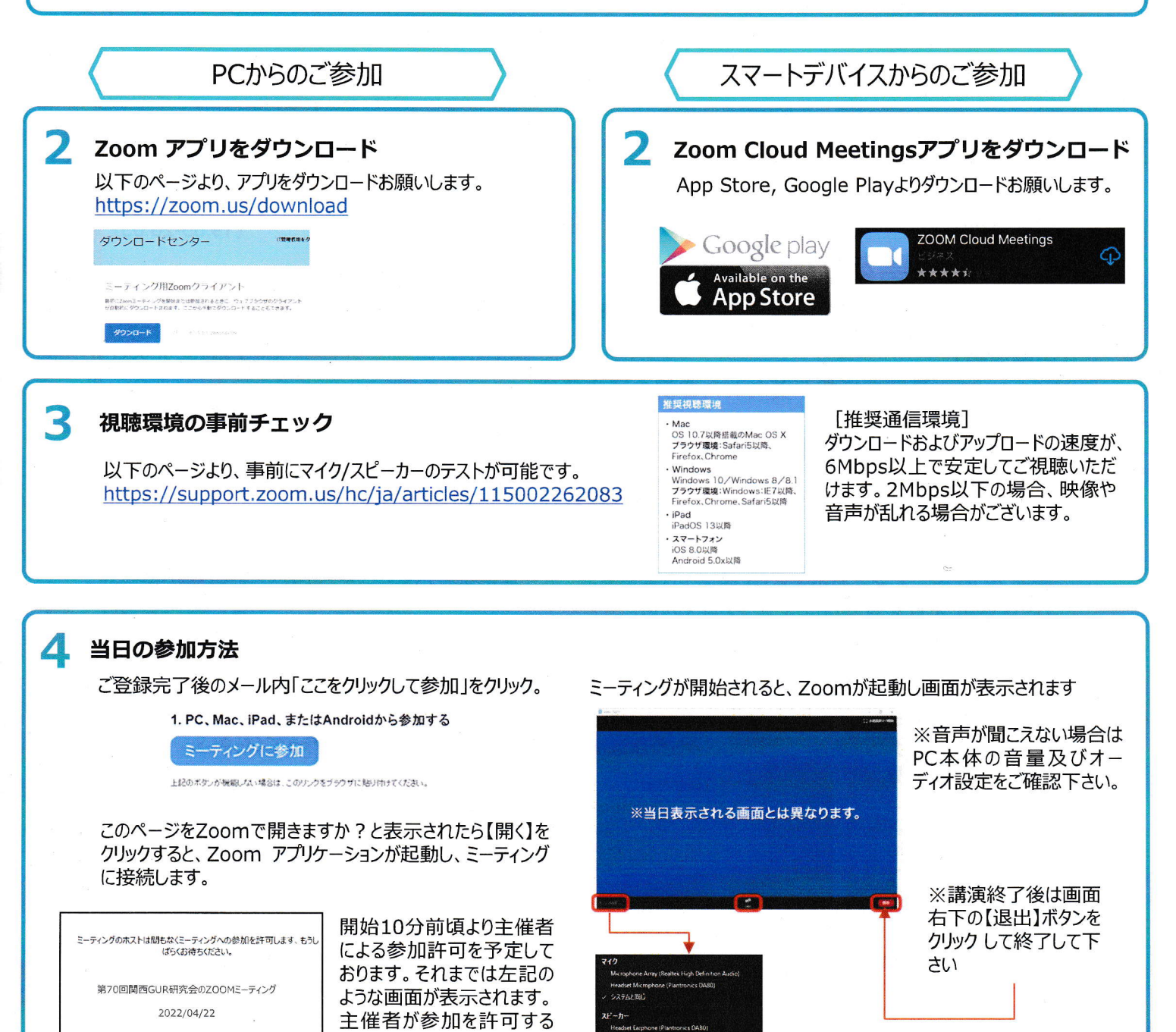

ビーカー&マイクをテストする。 🐗

※音声接続に不備がある場合はオーディオ 設定の【へ】マークをクリックし、調整を試して みてください。

御施設名

御所屋 (診春科等)

9時に提供する情報は、アカウントオーフ 10万次ストと共称されます。アカウントオー - と小ストは、その情報を規約とプライバ - ポリシーに従って使用・共称できます。